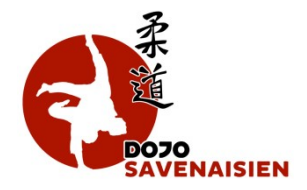

## Je ne sais pas où j'en suis dans le règlement de mes cotisations au Dojo Savenaisien, comment faire ?

C'est très simple, je me rends sur le site du Dojo Savenaisien pour me connecter à mon compte personnel : <u>https://www.dojosavenaisien.com/</u>

Je renseigne mes identifiants et mon mot de passe personnel :

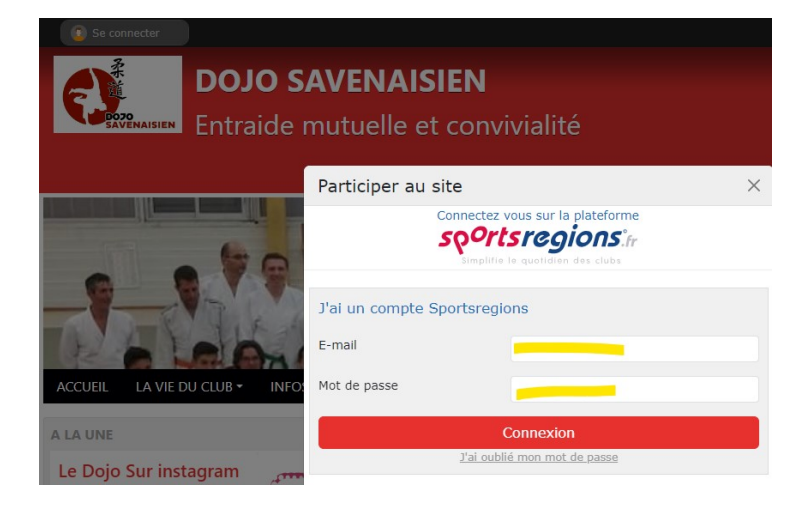

Ensuite, je clique sur mon prénom situé en haut à droite de la page puis je sélectionne « Mes commandes personnelles » :

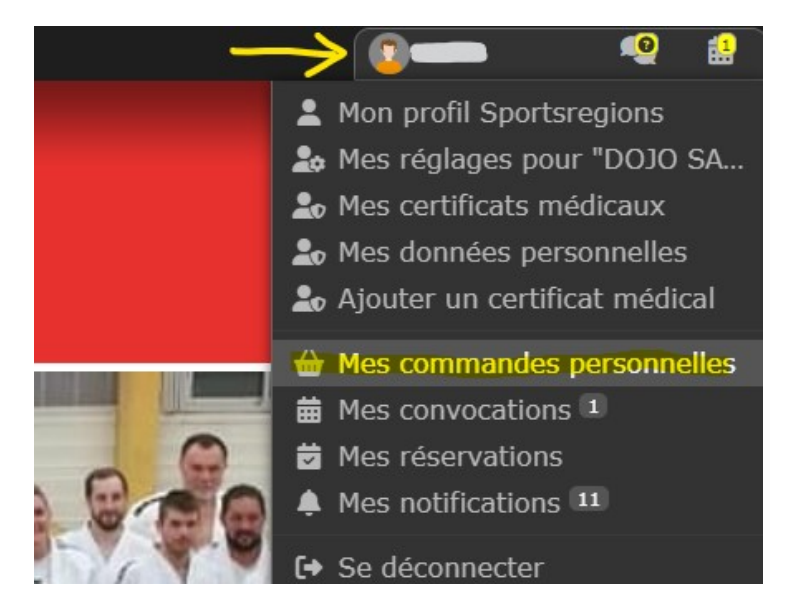

Je choisis « Détail de commande » au niveau de la commande concernée :

| DOJO SAVENAISIEN  |               |                               |                        |
|-------------------|---------------|-------------------------------|------------------------|
| Date              | Montant total | Statut                        |                        |
| 21 septembre 2024 | 127.00 €      | En attente de prise en compte | Détails de la commande |

Dans le récapitulatif de ma commande, je peux cliquer sur le bouton pour payer ma commande en carte bancaire :

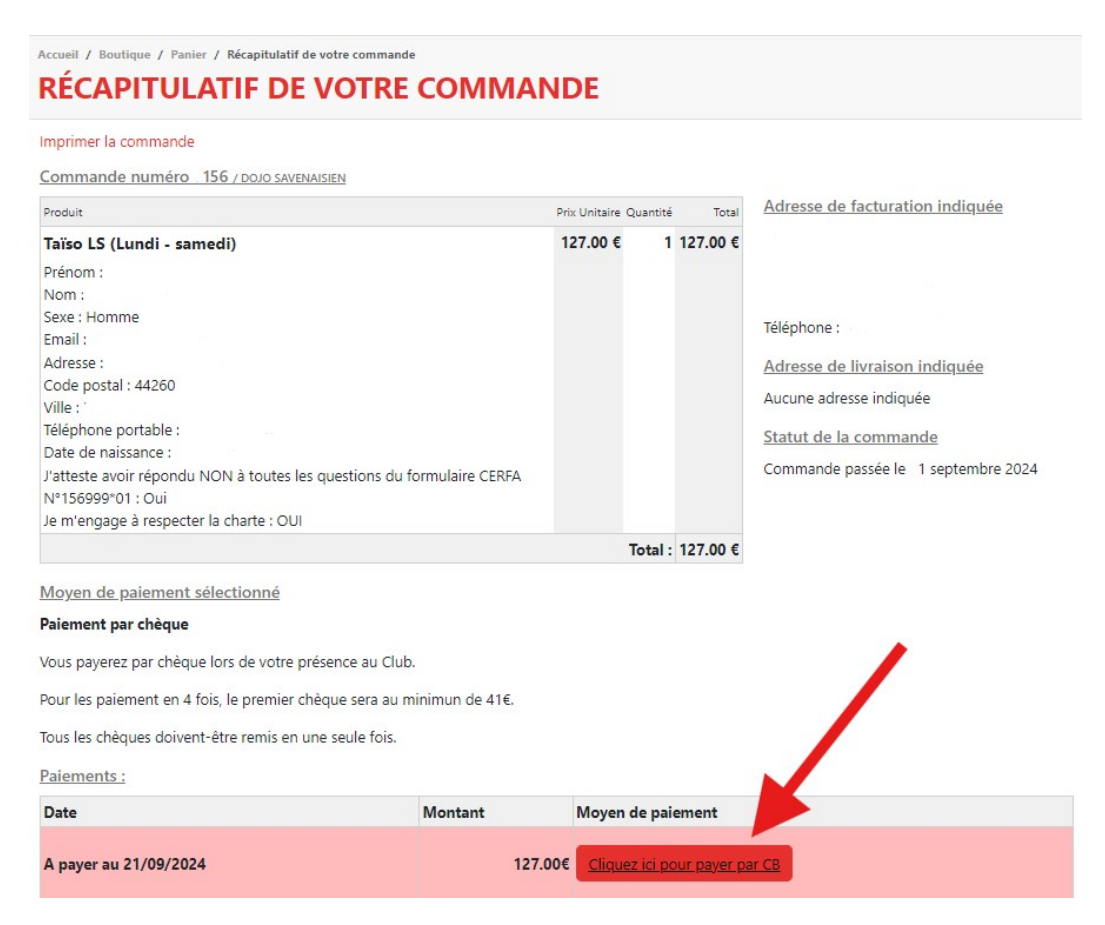

Je renseigne ensuite les données de ma carte bancaire comme pour vos achats sur internet :

| Commerçant      | SPORTSREGIONS<br>(0403021) | Montant de la trar                                          | Montant de la transaction : 127 EUR             |  |
|-----------------|----------------------------|-------------------------------------------------------------|-------------------------------------------------|--|
| léférence       | SIP5T142189                | Numéro de carte                                             |                                                 |  |
| Nontant         | 127 EUR                    | Date d'expiration                                           | Mois 🗸 / Année 🗸                                |  |
|                 |                            | Nom du titulaire de la carte                                |                                                 |  |
|                 |                            | Code de vérification                                        | Qu'est-ce que c'est ?                           |  |
|                 |                            | ✓ VALIDER                                                   | × ABANDONNER                                    |  |
|                 |                            | Pour annuler votre paiement et retourner sur<br>Abandonner. | le site de SPORTSREGIONS, cliquez sur le bouton |  |
| Politique génér | rale de conservation des   | Austrens<br>Sécurisé                                        | ID Check VISA                                   |  |